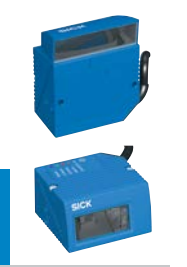

# CLV61x

### Bar Code Scanner

CLV610-C0000 CAN Mid Range CLV615-F2000 FIELDBUS Long Range

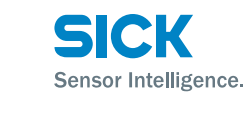

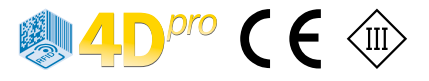

### **Intended Use**

The CLV61x bar code scanner is an intelligent SICK 4Dpro sensor and is used exclusively for automatic, stationary identification and decoding of bar codes on moving or stationary objects. The data content of the decoded bar codes is sent by the CLV61x to a superordinate computer for further processing. Depending on the model, this is either done directly via a serial data interface (RS-232) or indirectly via the SICK CAN sensor network on a coordinating device (e.g., master).

Correct use also includes compliance with all information in these operating instructions as well as in the supplementary III *"CLV61x Bar Code Scanner" Technical Information* (no. 8015592).

The product family CLV61x consists of the three series ECO, CAN, and FIELDBUS (FIELDBUS in combination with the optional CDF600-21xx fieldbus module). Depending on the model, the series offer the following options:

- Reading range variants (e.g., Short Range, Long Range)
- · Line scanner or raster scanner
- · Reading window on front or side
- Different connecting cable lengths

All devices have two serial data interfaces (HOST/AUX). The CAN and FIELDBUS series also offer the SMART decoder for

identifying partly damaged or low-quality bar codes as well as an additional CAN interface.

### **About This Document**

The purpose of these operating instructions is to allow you to put the CLV61x into operation quickly and easily and to achieve initial read results as a stand-alone device.

The operating instructions describe the commissioning process for an application with a **single** CLV61x. This is done, for example, using the device version CLV610-C0000 from the CAN series and its default setting. The CDB620 connection module, for example, is used for the industrial-standard signal distribution of the CLV61x.

The operating instructions are valid for the following variants:

- CLV610-C0000 (CAN, Mid Range, line scanner, reading window on front, SMART decoder)
- CLV615-F2000 (FIELDBUS, Long Range, line scanner, reading window on side, CAN, SMART decoder)

In the following, the bar code scanner CLV61x is referred to in simplified form as "CLV61x."

### **Supplementary Documents**

More detailed information about mounting and electrical installation as a stand-alone device is available in III "CLV61x Bar Code Scanner" Technical Information (no. 8015592). This document describes:

- Optional mounting accessories (brackets)
- The prevention of ground potential equalization currents in applications with widely distributed systems
- Pin and lead color assignments of cables
- Electrical wiring plans for the CDB620 connection module relating to the CLV61x

# Operation of the CLV61x CAN in the SICK CAN Sensor Network

The setup and wiring of the SICK-specific CAN network as well as the integration of the CLV61x **CAN** and **FIELDBUS** series in the network is described in the A SICK CAN Sensor Network Operating Instructions.

#### Operation of the CLV61x FIELDBUS in PROFIBUS DP

The integration of the CLV61x **FIELDBUS** series in PROFI-BUS DP via the CDF600-21xx fieldbus module is described in the III "CDF600-21xx Fieldbus Module PROFIBUS DP" Operating Instructions (no. 8015335) and the supplementary IIII "CDF600-21xx Fieldbus Module PROFIBUS DP" Technical Information (no. 8015337).

Information about configuration can be found in the online help function of the configuration software SOPAS ET.

The information can be accessed as a PDF on the CLV61x product site on the web (www.sick.com/CLV61x).

### **Safety Information**

- This chapter is about the safety of commissioning personnel, as well as operators of the system in which the CLV61x is integrated.
- Read these operating instructions before starting any work on the CLV61x in order to familiarize yourself with the device and its functions. The operating instructions are considered a part of the device and must be kept in an accessible location in the immediate vicinity of the CLV61x at all times!
- The CLV61x corresponds to laser class 2. Laser warning notice → see "Optical radiation: Laser class 2 Page 6".
- Opening the screws of the CLV61x housing will invalidate any warranty claims against SICK AG. For further warranty provisions, see the General Terms and Conditions of SICK AG, e.g., on the delivery note of the CLV61x.

### **Commissioning and Configuration**

### **Scope of Delivery**

- CLV61x in the ordered version (series, reading range, scanning method, reading window orientation)
- Accessories that can be optionally ordered such as e.g. brackets

### Step 1: Mounting

### NOTE

Radio interference may occur when the CLV61x is used in residential areas!

The CLV61x must be used exclusively in industrial environments (EN 61000-6-4).

### Equipment Required

2 x M5 screws for mounting the CLV61x on a mounting device (bracket). Screw length is dependent on the mounting base (wall thickness of bracket). When using optional SICK brackets, screws for the CLV61x are included.

### **Mounting Requirements**

- The permitted ambient conditions for the operation of the CLV61x must be complied with (e.g., temperature, radiated emission, ground potential → see section "Technical Specifications (Excerpt) Page 5" and section "Risk of injury/risk of damage via electrical current! Page 2").
- The device must only be mounted using the pairs of threaded mounting holes provided for this purpose.
- Stable mounting device with sufficient load-bearing capacity and suitable dimensions for the CLV61x.
   Weight depends on model, max 206 g (not including)
- Weight depends on model, max. 206 g (not including cables). For dimension drawing, → see section "Device overview CLV61x" on page 3.
- Shock and vibration-free mounting.
- · Clear view of the bar codes to be measured on the objects.

### Mounting CLV61x

- Select a suitable mounting location for the CLV61x with a clear view of the object to be scanned. The mounting location and position depend on the respective reading range of the CLV61x version. The available reading range is dependent on the distance from the code and the required resolution. The mounting location must therefore be chosen whilst taking into account the respective reading field length and height, as well as resolution and depth of focus (→ see section "Reading fields Page 5").
- 2. Mount the CLV61x on a bracket using both screws.

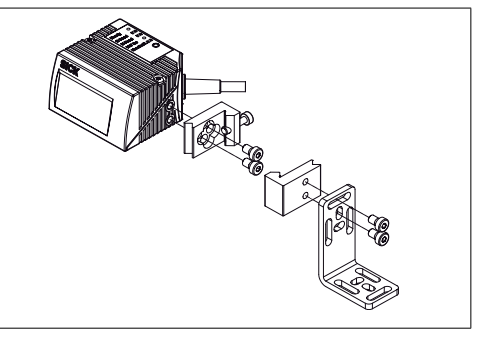

Mounting example: use of quick-clamping device (clamp bracket) no. 2025526 in combination with the mounting bracket no. 2020410

Depending on the scanning method, roughly align the CLV61x on the object with the bar code to be measured.

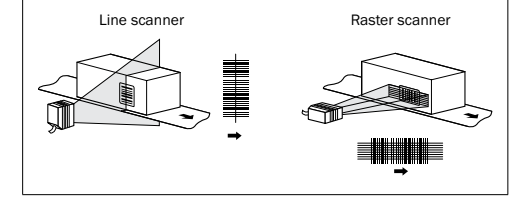

Allocation of scanning method to bar code and conveyor direction

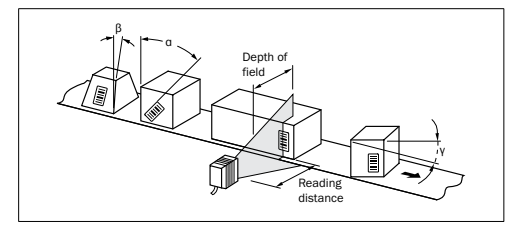

#### Possible read angle that could occur between scanning line and bar code

| Angle                            | Limit Value |
|----------------------------------|-------------|
| Tilt $\alpha$                    | max. 30°*)  |
| Pitch β                          | max. 45°    |
| Skew y                           | max. 45°    |
| *) depending on the module width |             |

1

4. In order to avoid a total reflection of the scanning line, tip the CLV61x with the following skew angle from the perpendicular to the bar code surface.

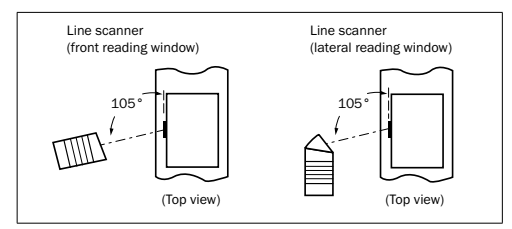

#### Avoid surface reflection through correct arrangement

#### **Connection Module CDB620**

Mount the CDB620 connection module in the vicinity of the CLV61x. Through the serial data interfaces (RS-232) recommended cable length max. 5 m between both devices. Mount the CDB620 in such a way that the device can be accessed at all times. In relation to this, see 🛄 "CDB620 Connection Module" Operating Instructions (no. 8012119).

### **Step 2: Electrical Connection**

- · The electrical installation must only be performed by qualified electricians.
- · The currently applicable safety regulations must be observed when working in electrical systems!
- Electrical connections between the CLV61x and other devices may only be created or fixed when there is no power to the system. Otherwise, the devices may be damaged.
- · When using extension cables with open ends, ensure that bare wire ends do not come into contact with each other (risk of short-circuit when supply voltage is switched on!). Wires must be appropriately insulated from each other.
- · Wire cross sections of the supply cable from the customer's power system should be designed in accordance with the applicable standards.

If the supply voltage for the CLV61x is not supplied via the optional CDB620 connection module, the CLV61x must be protected by a separate max. 2 A slow-blow fuse at the beginning of the supply circuit.

- In order to retain the IP 65 enclosure rating for the CLV61x connecting cable even when using an extension cable (e.g., no. 6034417, 2 m/6.56 ft), insert rubber seal no. 4038847 between the plug and socket of the D-Sub plug connection of the cables and screw in the plug connection.
- Circuits connected to the CLV61x must be designed as SELV circuits (SELV = Safety Extra Low Voltage).

### 

#### Risk of injury/risk of damage via electrical current!

The CLV61x is designed to be operated in a system with professional grounding of all connected devices and mounting surfaces to the same ground potential.

Incorrect grounding of the CLV61x can, due to equipotential bonding currents between the CLV61x and other grounded

devices in the system, place the metal housing under a dangerous voltage, cause malfunction and destruction of devices as well as damage to the cable shielding through heating, and thus cause cable fires.

- Work on the electrical system must only be performed by qualified electricians.
- · Ensure ground potential at all grounding points.
- · In the event of damage to the cable insulation, immediately switch off the power supply and have the damage repaired.
- > See the "Electrical Installation" chapter in the III "CLV61x Bar Code Scanner" Technical Information (no. 8015592) on the product site on the web (www.sick.com/CLV61x) for measures to eliminate hazards.
- 1. Connect the 15-pin D-Sub-HD plug of the CLV61x cable to the CDB620 connection module.
- 2. Connect a read pulse sensor, such as a photoelectric sensor at the "Sens 1" switching input of the CDB620. See the "Electrical Installation" chapter in the III "CLV61x Bar Code Scanner" Technical Information (no. 8015592).
- 3. Connect the serial AUX interface (RS-232) of the CLV61x to the PC (9-pin D-Sub plug) with a suitable data cable (e.g., no. 2014054, 2 m) using the internal plug "AUX" (9-pin D-Sub) of the CDB620.

If the PC does not have an RS-232 interface, use a suitable adapter cable with RS-232 <> USB converter (e.g., no. 6042499, 1.5 m).

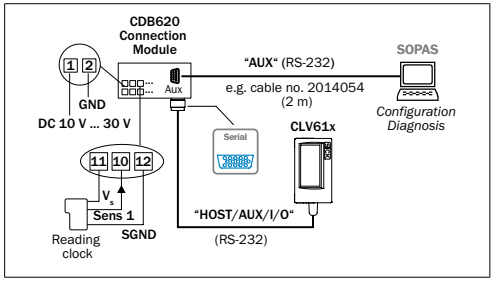

Electr. connection of the CLV61x for commissioning as a stand-alone device

4. Switch on the supply voltage for the CDB620 and the PC. All LEDs on the CDB620 will light up briefly. The CLV61x starts with a delay and uses the default parameters set in the factory for the initialization. After a successful self-test, the LED on the CLV61x lights up blue to indicate the "Device Ready" status.

## Step 3: Configuration with PC

### User Modes and Statuses of the CLV61x:

- Ouick Start (initial commissioning for read operation) · Read operation
- · Percentage evaluation (for diagnostic purposes) Configuration via SOPAS ET configuration software
- · Firmware download

### Configuration

In case of error, the SOPAS ET configuration software is used by default to adjust the CLV61x parameters to the application and to the diagnostics.

#### Installing and Starting the Configuration Software

- 1. Download and install the SOPAS ET software on the PC from the website "www.sick.com/software". In this case, select the "Complete" option as suggested by the install wizard.
- 2. Start "Standard" user interface for standalone applications".
- 3. Establish a connection between software and CLV61x e.g., via the serial AUX interface (57.6 kBd). The connection wizard starts automatically. Under inter-
- face selection, select the standard protocol. 4. Select the CLV61x from the devices that are now available and displayed. The OUICK START device page appears.

#### SOPAS ET Program Window

| aut was [                                                                                                    | Room Goods   Room & Ray Announ   (1974)                                                                                                    |
|----------------------------------------------------------------------------------------------------|----------------------------------------------------------------------------------------------------|
| 1au 1 1810                                                                                                    |                                                                                                    |
| Conta Paulo                                                                                                    |                                                                                                    |
| Concession of the second second secon |                                                                                                    |
| D Cheshaltefarater                                                                                                    |                                                                                                    |
| Class Inger Const                                                                                                    |                                                                                                    |
| The second                                                                                                    | EXCEL MARKET                                                                                                    |
|                                                                                                    | Genter                                                                                                    |
| all bishinger                                                                                                    | Buildings - 12 - 100 Densit - 1                                                                                                    |
| Gaardana                                                                                                    | interest I am Limb limmet must I                                                                                                    |
| Charles of Land                                                                                                    | 12345 53 C35 160 1.4                                                                                                    |
| Culational                                                                                                    | 12345 52 C20 100 1                                                                                                    |
| - Reliation Country's                                                                                                    | 12345 A1 038 100 1-                                                                                                    |
| P. C. Britsh ( ) and an ( ) an                                                                                                    | 12544 44 656 144 4                                                                                                    |
| a iberetmallete                                                                                                    | 12345 48 636 188 1                                                                                                    |
| Today Balan                                                                                                    | 12242 47 628 148 1                                                                                                    |
| Roder ber / har tegens                                                                                                    | 12145 47 616 100 101                                                                                                    |
|                                                                                                    | 1000 00 000 100 100                                                                                                    |
|                                                                                                    | Corte .                                                                                                    |
|                                                                                                    | Instantiation - International - International                                                                                                    |
|                                                                                                    | 100 %                                                                                                    |
|                                                                                                    | Sector Sector Se |
|                                                                                                    |                                                                                                    |
|                                                                                                    |                                                                                                    |
|                                                                                                    | Distance (C                                                                                                    |
|                                                                                                    |                                                                                                    |
|                                                                                                    |                                                                                                    |
|                                                                                                    | the C (And a second )                                                                                                    |
|                                                                                                    | a dan y dan y wirenten                                                                                                    |
|                                                                                                    | If States of P Gall T Gall Street P                                                                                                    |
|                                                                                                    |                                                                                                    |
|                                                                                                    | Termany Mare -                                                                                                    |
|                                                                                                    |                                                                                                    |
| CLOUC                                                                                                    |                                                                                                    |
| SICK                                                                                                    | and the ast and the set of the set of the se |
| Berner beiefigtenn.                                                                                                    |                                                                                                    |
|                                                                                                    |                                                                                                    |
|                                                                                                    |                                                                                                    |
|                                                                                                    |                                                                                                    |
|                                                                                                    |                                                                                                    |
|                                                                                                    |                                                                                                    |
|                                                                                                    |                                                                                                    |

Device tree (left), device page QUICK START (right)

#### **User Level, Parameter Download**

The user is automatically logged onto the CLV61x at user level "Authorized Client" (password: client). The user can change parameters, which will be immediately transferred to the CLV61x (default). Initially they will have only temporary effect there, without being saved, until the supply voltage is switched off. If the parameters are to be retained, they must be permanently saved (→ see section "c. Completing the Configuration Page 2").

### a. Configuration via the "Ouickstart" Device Page

The "Ouickstart" device page offers an overview of the most important parameters and enables quick evaluation of code content, Functions such as "Evaluation Window," "Percentage Evaluation," "Code Configuration," and "Scanning Frequency" are available via the Quickstart.

#### **Evaluation Window**

The evaluation window shows the code content, the code type, the increment index, the code security, and the device number of the reading CLV61x.

#### **Percentage Evaluation**

The percentage evaluation permanently assesses the quality of the reading. Bar codes are not assessed. Here, the bar codes must not be subjected to any conveying movement.

The CLV61x performs 100 scans in each case and evaluates the reading quality. The CLV61x continuously emits read results every 2 s via the AUX interface, together with the read diagnostic data.

### **Code Configuration**

In the factory default setting, the CLV61x decodes the following code types:

- Code 39
- Interleaved 2 of 5
- · Code 128 family

To activate or deactivate further code types: Device tree > Parameters > Code configuration.

### b. Summary of Further Useful Adaptation Options

#### **Object Trigger Control**

The CLV61x can, as described in the standard application. be operated with a connected read pulse sensor, such as a photoelectric sensor on the "Sensor 1" switching input. To select a different pulse type or switching input: Device tree > Parameters > Object trigger control.

#### c. Completing the Configuration

Permanently save the entire configuration: Parameter set in CLV61x: click the Sutton Configuration file on the PC: click the 🔚 button.

#### Important!

In order to commission the CLV61x CAN or FIELDBUS series in the SICK CAN scanner network together with further SICK products, select the "Advanced" user interface when starting the configuration software program. Path: Start > Programs > SICK > SOPAS ET Engineering Tool > SOPAS. The "Standard" user interface option is not suitable for this.

#### Default Setting CLV61x (Summary)

| Parameter          | Value                                                                                                    |
|--------------------|----------------------------------------------------------------------------------------------------|
| Scanning frequency | 500 Hz                                                                                                    |
| Laser timeout      | No                                                                                                    |
| Code length        | Free<br>(max. 1,500 characters in read-<br>ing interval across all measured<br>codes)                                                                       |
| Reading trigger    | Read operation:<br>Start: Sensor 1 switching input<br>Stop: Sensor 1 switching input<br>Quick Start:<br>START and STOP buttons for<br>percentage evaluation |

| Parameter                             | Value                                         |
|---------------------------------------|-----------------------------------------------|
| Host interface                        | 57.6 kBd, 8, n, 1,<br>Output format: 1        |
| AUX interface                         | Output format: read diagnosis                 |
| Switching outputs                     | Result 1: Device Ready<br>Result 2: Good Read |
| Password protection for<br>parameters | No                                            |

### Step 4: Fine Adjustment

- 1. Align the CLV61x so that the angle between the scanning line and the bar code stripes is almost 90°.
- 2. Manually guide objects with bar codes successively into the reading field of the CLV61x in a realistic manner and check the reading result. If objects are only guided in an unstructured manner, it may be necessary to check several different positions of the bar codes. Here, it must be ensured that the limit values of the permitted read angles are not exceeded.
- 3. Adjust the CLV61x so that the good read rate is 100%.

### **Description of the Device**

### Device overview CLV61x

### Reading window on front

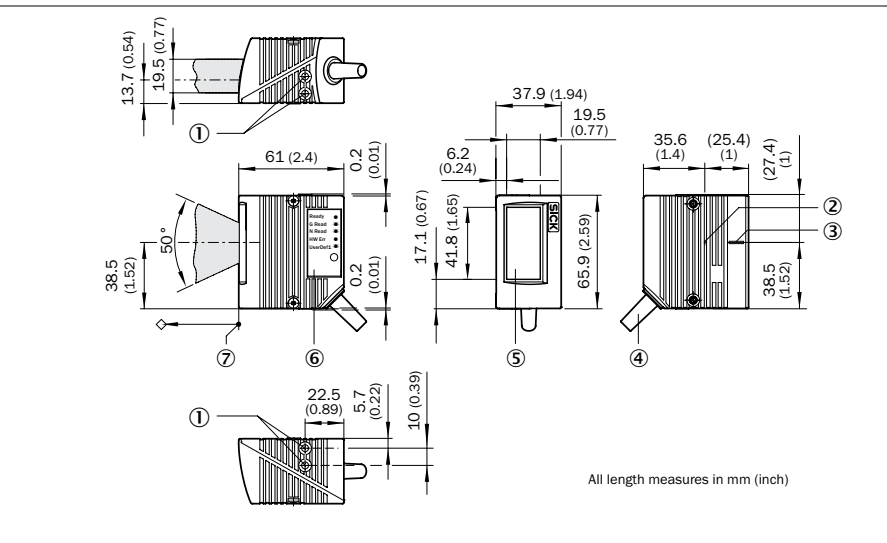

### Reading window on side

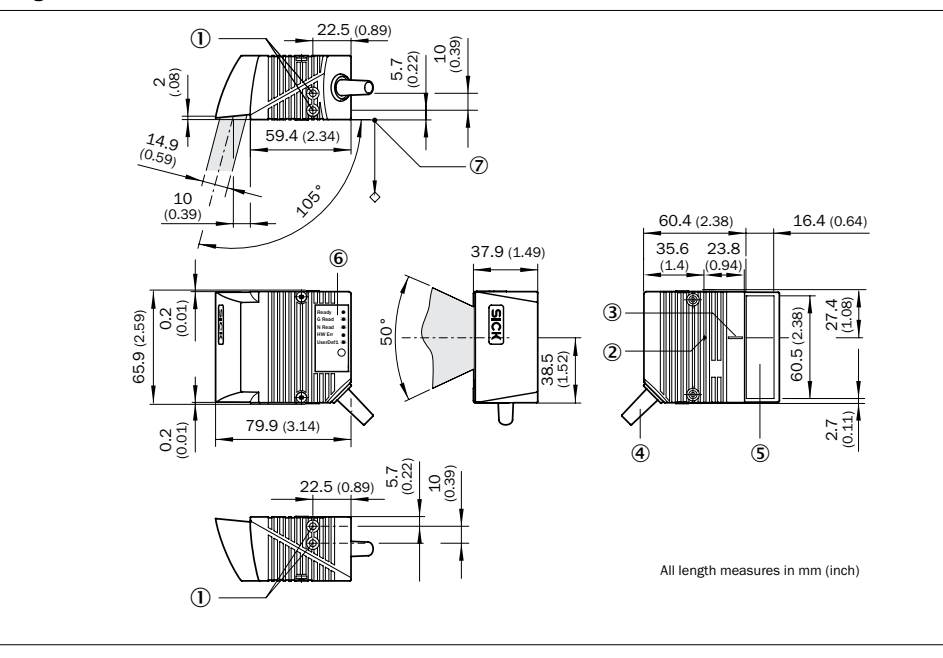

### Legend:

- ① 2 x threaded mounting hole M5, 5 mm deep for mounting the CLV61x
- O Internal impact point: rotation point of the variable direction laser beam
- ③ Central position of the deflected laser beam in the V-shaped aperture angle
- ( Cable outlet, standard cable 0.9 m/2.95 ft (+10%) with 15-pin D-Sub-HD plug
- ③ Reading window
- ⑥ Status display (1 x RGB-LED) with signal color allocation
- $\ensuremath{\overline{\mathcal{D}}}$  Reference point for reading distance (housing edge) from CLV61x to object

### **Optical Status Indicators**

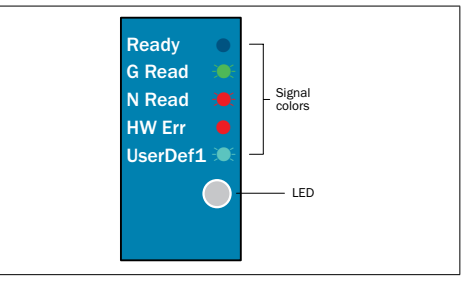

Indicator colors and behavior of LED status display

| Indicator | Color | of LED      | Status                                                                             |
|-----------|-------|-------------|------------------------------------------------------------------------------------|
| Ready     | •     | Blue        | Lights up constantly after switching on<br>and completion of successful self-test. |
|           | -     | -           | Goes out when downloading configu-<br>ration data from the CLV61x                  |
| G Read    | •     | Green       | Lights up briefly after Good Read                                                  |
| N Read    | •     | Red         | Lights up briefly after No Read                                                    |
| HW Err    | •     | Red         | Lights up constantly in case of<br>hardware error                                  |
| Further   | *     | Red<br>Blue | Firmware download:<br>Indicator flashes alternately                                |
|           | •     | Red         | Firmware download:<br>Lights up constantly in case of error                        |

lights up constantly or once briefly

<sup>🗶 =</sup> flashes, 🗶 🍽 = flashes alternately

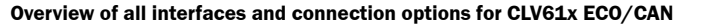

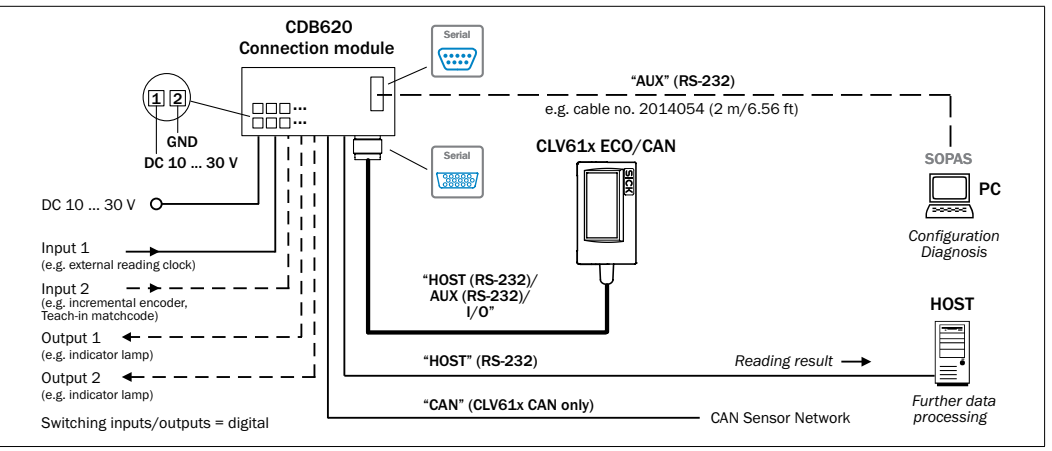

### Overview of all interfaces and connection options for CLV61x FIELDBUS

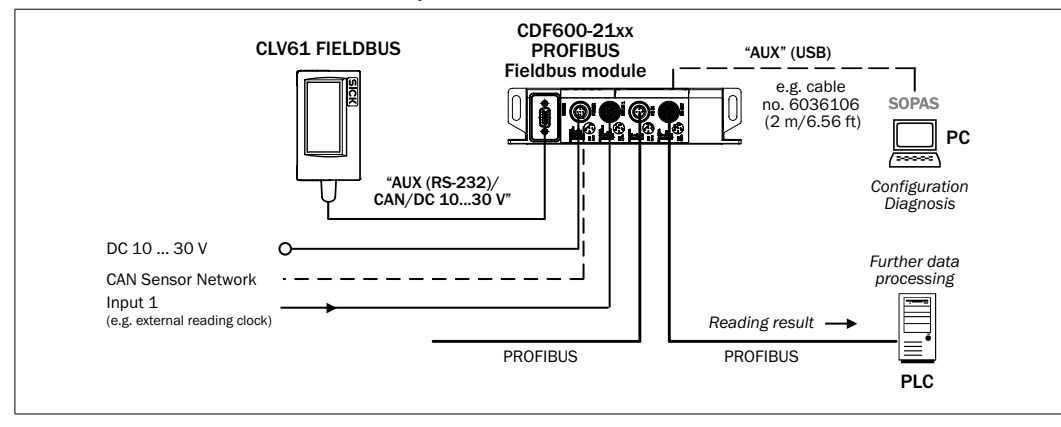

### **Overview of pin assignment**

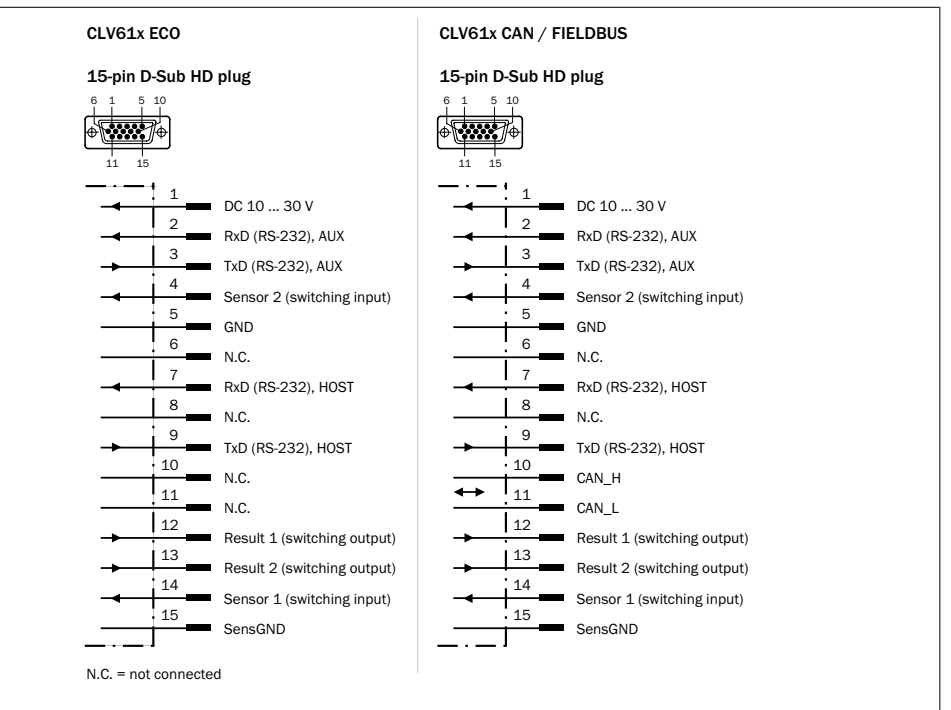

#### Reading fields

#### CLV610: Mid Range, reading window on front

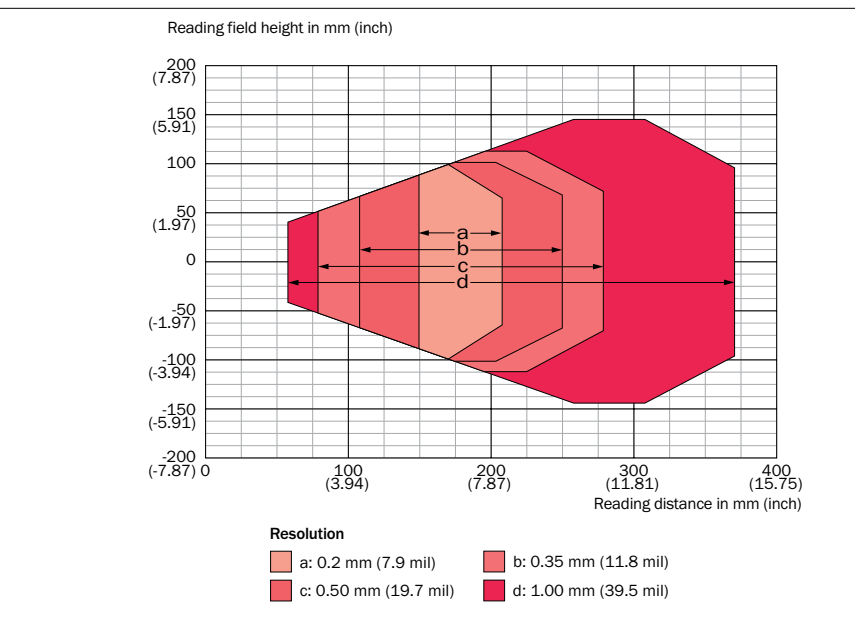

### CLV615: Long Range, reading window on side

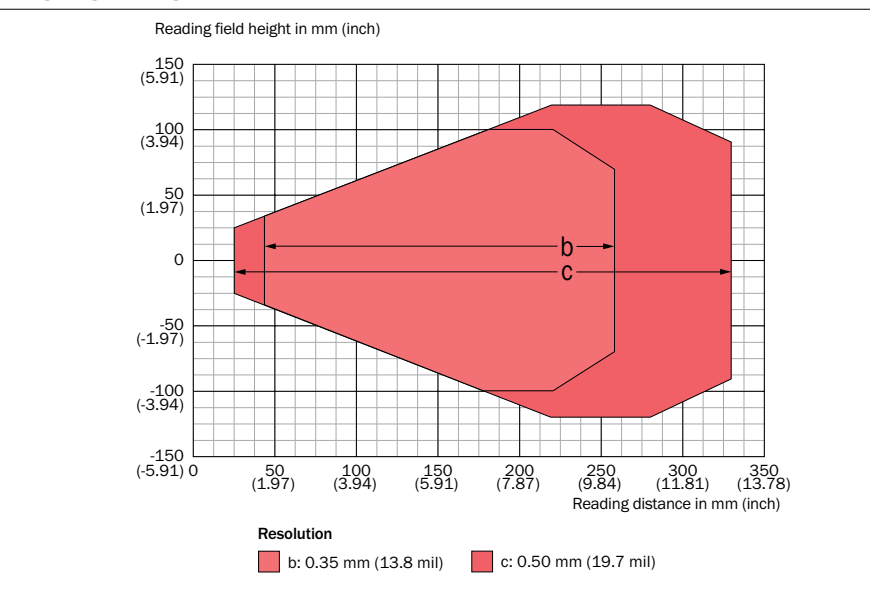

### Acoustic Status Indicator (Beeper)

Depending on the user mode of the CLV61x, the beeper uses different melodies or single tones to indicate the following results:

- Fulfillment/non-fulfillment of a configured condition in read operation (e.g., Good Read)
- The completion of device functions triggered by the user or ended by quitting (confirmation of operation steps)
- Completion of functions (positive/negative confirmation)

| User Mode                | Function/Sound                                                                                                    |
|--------------------------|----------------------------------------------------------------------------------------------------|
| Switching on             | Successful self-test and start of read operation:<br>melody                                                                                                    |
| Read opera-<br>tion      | Confirmation of Good Read in default setting:<br>a tone.<br>Adjustable event condition*)                                                                                            |
| Percentage<br>Evaluation | Start: melody<br>100 scans per read: a tone<br>End: melody                                                                                                    |
| Configuration            | Parameter download to CLV61x:<br>Start: melody, successful completion: melody<br>Parameter upload from CLV61x: no sound                                                             |
| Firmware<br>download     | Firmware:<br>Start: a tone, successful completion: a tone<br>Rebot CLV61x:<br>Successful completion: melody<br>Loading the sdd file to the CLV61x:<br>Successful completion: melody |

#### Beeper Default Setting:

Switched on, volume: quiet, read operation: output condition "Good Read".

| Technical | Specifications | (Excerpt) |
|-----------|----------------|-----------|
|-----------|----------------|-----------|

| Models                                                 | CLV610-C0000 (no. 1057125)<br>CLV615-F2000 (no. 1058334)                                                                                                    |  |
|--------------------------------------------------------|----------------------------------------------------------------------------------------------------|--|
| Series                                                 | CLV610-C0000: CAN<br>CLV615-F2000: FIELDBUS                                                                                                    |  |
| Scanning method                                        | Line scanner                                                                                                    |  |
| Reading window                                         | CLV610-C0000: on front<br>CLV615-F2000: on side                                                                                                    |  |
| Reading range/<br>Code resolution                      | CLV610: Mid range/ 0.2 mm 1.0 mm<br>CLV615: Long range/ 0.35 1.0 mm                                                                                                    |  |
| Code types                                             | All current 1D code types                                                                                                    |  |
| Focus                                                  | Fixed focus                                                                                                    |  |
| Scanning frequency                                     | 400 Hz 1,000 Hz                                                                                                    |  |
| Light source                                           | Visible red light (655 nm)                                                                                                    |  |
| Laser class                                            | Class 2 according to EN/IEC 60825-1:2014<br>(identical to EN/IEC 60825-1:2007)<br>Complies with 21 CFR 1040.10 except for<br>the tolerance according to Laser Notice No.<br>50 from June 24, 2007 and its followers. |  |
| Ambient light<br>compatibility                         | 2,000 lx (on bar code)                                                                                                    |  |
| Optical indicators                                     | 1 RGB-LED, multi-colored                                                                                                    |  |
| Acoustic indicators                                    | Beeper, can be deactivated, can be allocated function for event signaling                                                                                                    |  |
| Host interface                                         | Serial (RS-232), 2.4 kBd 115.2 kBd                                                                                                    |  |
| AUX interface                                          | Serial (RS-232), 57.6 kBd (fixed)                                                                                                    |  |
| CAN interface                                          | CAN sensor network<br>20 kBit/s 1 MBit/s                                                                                                    |  |
| Fieldbus connection                                    | CLV615-F2000 only:<br>Via serial interface to external CDF600-21xx<br>fieldbus module (PROFIBUS DP)                                                                                                    |  |
| Switching inputs                                       | 2 x physical, 2 x additional external via optional CMC600 module $V_{in} = max. 30 V$ , $I_{in} = max. 5 mA$ Opto-decoupled, reverse polarity protected                                                              |  |
| Switching outputs                                      | 2 x physical, 2 x additional external via optional CMC600 module $V_{out} = V_s - 1.5 V$ , $I_{out} \le 100$ mA. Short-circuit protected, temperature protected                                                      |  |
| Electrical<br>connection                               | Standard cable 0.9 m/2.95 ft (+10%) with 15-pin D-Sub-HD plug                                                                                                    |  |
| Supply voltage                                         | DC 10 V 30 V, SELV in accordance with IEC 6034-4-41: 2005. Reverse polarity protected                                                                                                    |  |
| Power consumption                                      | Typically 2.8 W <sup>1)</sup>                                                                                                    |  |
| Housing (color)/<br>reading window                     | Aluminum die casting (RAL 5012)/<br>Glass (optionally plastic)                                                                                                    |  |
| Weight 2)                                              | 181 g (with reading window on front)<br>206 g (with reading window on side)                                                                                                    |  |
| Electrical safety                                      | EN 60950-1: 2011-01                                                                                                    |  |
| Protection class                                       | III (VDE 016 / IEC 10110-1)                                                                                                    |  |
| Enclosure rating                                       | IP 65 (DIN 40 050)                                                                                                    |  |
| EMC                                                    | Radiated emission:<br>EN 61000-64: 2007-01 + A1: 2011<br>Electromagnetic immunity:<br>EN 61000-6-2: 2005-08                                                                                                    |  |
| Vibration resistance<br>Shock resistance               | EN 60068-2-6: 2008-02<br>EN 60068-2-27: 2009-05                                                                                                    |  |
| Ambient tempera-<br>ture                               | Operation: 0°C +40°C<br>Storage: -20°C +70°C                                                                                                    |  |
| Permissible relative<br>air humidity                   | 90%, non-condensing                                                                                                    |  |
| 1) With switching outputs<br>2) Without connecting cab | without load<br>le and plug                                                                                                    |  |

For detailed technical specifications, see the *Online Data Sheet* on the product site on the web (*www.sick.com/CLV61x*).

### Warnings

### **≜** CAUTION

#### **Optical radiation: Laser class 2**

The CLV61x uses a red laser diode and corresponds to laser class 2.

The entire reading window is a laser output aperture.

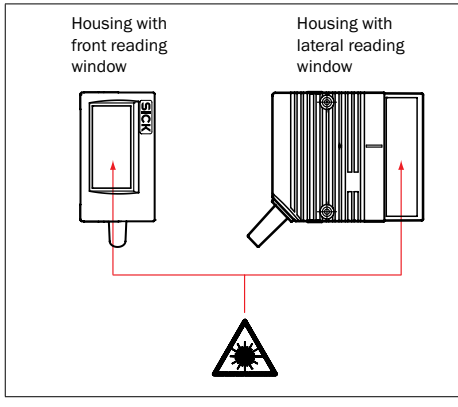

Outlet opening for the laser radiation on the reading window of the  $\ensuremath{\mathsf{CLV61x}}$ 

The human eye is not at risk when briefly exposed to the radiation for up to 0.25 seconds. Exposure to the laser beam for longer periods of time may cause damage to the retina. The laser radiation is harmless to human skin.

- Do not look into the laser beam intentionally.
- > Never point the laser beam at people's eyes.
- If it is not possible to avoid looking directly into the laser beam, e.g., during commissioning and maintenance work, suitable eye protection must be worn.
- Avoid laser beam reflections caused by reflective surfaces. Be particularly careful during mounting and alignment work.
- Do not open the housing. Opening the housing will not switch off the laser. Opening the housing may increase the level of risk.
- Current national regulations regarding laser protection must be observed.

Incorrect use can lead to the user being exposed to dangerous radiation.

#### Important!

Maintenance is not necessary to ensure compliance with laser class 2.

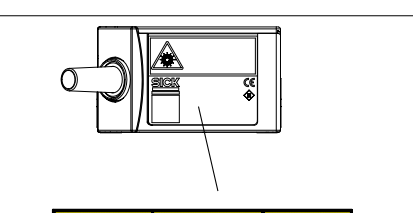

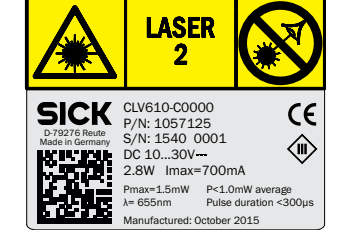

Installation site and design of the combination of black and yellow laser warning label and type label with laser performance data.

#### **Meaning of the laser warning label:** laser radiation -Do not look into the laser beam - laser class 2

#### Controlling the Laser Diode

In real operation (triggered read mode), the CLV61x switches the laser diode on and off again with the trigger signals of the conveyor system (object in reading range). Triggering occurs here via the switching inputs of the CLV61x or by a command via one of the data interfaces.

A laser timeout configured with SOPAS ET (device page ILLUMINATION CONTROL) can be used to automatically switch off the laser diode for this type of object trigger control if the pulse has stopped for too long (e.g., conveyor system has stopped). If the function is activated, the laser timeout is 10 min (default). The current internal reading interval of the CLV61x remains open.

The laser diode is permanently or repeatedly switched on in the following device statuses:

- In the "Percentage Evaluation" and "Auto Setup" user modes (only used temporarily for configuration or diagnosis)
- In reading operation in the pulsing types "Auto cycle" (adjustable pulse/pause ratio) or "free."

If timeout is activated, it will have no effect here.

#### Important!

The CLV61x has no optical indicator (LED) for laser diode activity.

#### **Maintenance and Care**

The CLV61x operates without the need for maintenance, except for cleaning the reading window if it gets contaminated.

In order to obtain maximum reading performance from the CLV61x, the reading window must be checked for contamination at regular intervals (e.g., weekly). This applies especially when using the CLV61x in harsh environments (dust, abrasion, moisture, etc.). For reading, the reading window has to be generally clean and dry.

### **Cleaning the Reading Window**

The type of screen material used in the reading window can be found on the type label of the device:

### CLV61x-xxxxy

- y = 0: Glass
- y = 1: Plastic

### NOTE

#### Damage to the Reading Window! Reduced reading performance due to scratches or streaks on the reading window.

- Do NOT use any aggressive cleaning agents with powder additives (increased abrasion) or agents e.g., acetone for cleaning.
- Avoid any movements that could cause scratches or abrasions on the reading window.
- Switch off the device for the duration of the cleaning (laser protection!) or if this is not possible, wear laser protection goggles, which absorb the wavelength used and effectively prevent damage to the eyes.
- 2. Remove dust from the reading window (glass) using a soft clean brush.
- Plastic reading windows must only be wet-cleaned!
- 3. Clean the reading window (plastic /additionally for glass if required) with a clean, soft, damp cloth (mild, anti-static cleaning agent).

#### Important!

If the reading window is scratched or damaged (cracked, broken), the window must be replaced by SICK service personnel. Contact SICK Service to arrange this.

Static charge causes dust particles to adhere to the reading window. This effect can be avoided by using the SICK antistatic plastic cleaner (no. 5600006) in combination with the SICK lens cloth (no. 4003353).

### **Transport and Storage**

The CLV61x must be transported and stored in its original packaging. The device must not be stored in airtight containers, so that any residual moisture is able to escape. Storage conditions: dry, dust-free. no direct sunlight, -20 °C ... +70 °C, relative air humidity max. 90% (non-condensing).

### Repairs

Repair work on the CLV61x may only be performed by qualified and authorized service personnel from SICK AG.

### **Disassembly and Disposal**

Any CLV61x which can no longer be used must be disposed of in an environmentally friendly manner in accordance with the respective applicable country-specific waste disposal regulations. The CLV61x is electronic waste and must under no circumstances be disposed of with general waste! SICK AG is not currently able to take back devices that can no longer be used.

### **Sources for Obtaining Additional Information**

Additional information about the CLV61x and its optional accessories can be found on the following online product page:

### CLV61x

### www.sick.com/CLV61x

- Ordering information
- Operating instructions in German (no. 8015588) and English (no. 8015589), in other languages if applicable
- Technical information for CLV61x bar code scanners in German (no. 8015591) and English (no. 8015592)
- EC Declaration of Conformity
- Detailed technical specifications (online data sheet)
  Dimensional drawing and 3D CAD dimension models in various electronic formats
- SOPAS ET configuration software with online help
  Information about suitable accessories (e.g. cables,
- Publications dealing with accessories

### Integration of CLV61x FIELDBUS in PROFIBUS DP

www.sick.com/CDF600-2

- CDF600-21xx PROFIBUS DP fieldbus module operating instructions in German (no. 8015334) and English (no. 8015335)
- Technical information for CDF600-21xx PROFIBUS DP fieldbus module (no. 8015336) and English (no. 8015337)

#### **Documents on Request**

Overview of command strings for CLV61x

Support is also available from your sales partner: www.sick.com/worldwide

6